# LCDPlayer Operating Instructions

| LC | DPlayer Operating Instructions                                                       | . 1 |
|----|--------------------------------------------------------------------------------------|-----|
|    | Software installation and uninstallation                                             | .3  |
|    | 1. Right-click "Run as Administrator" and follow the software installation wizar     | rd  |
|    | to install the software;                                                             | .3  |
|    | 2. Select the installation path and click [Install] (it is recommended not to instal | 11  |
|    | in the Chinese path) ;                                                               | .3  |
| 3. | installing                                                                           | .3  |
| 4. | The installation is complete.                                                        | .4  |
| 5. | Software Uninstallation                                                              | .4  |
|    | 二、 Software Management                                                               | . 5 |
| 1. | Software Tips                                                                        | . 5 |
| 2. | Device Registration                                                                  | .6  |
|    | 2.1 Automatic device registration                                                    | .6  |
|    | 2.2 Device preemption registration                                                   | .6  |
| 3. | Terminal Management                                                                  | .7  |
|    | 3.1 Equipment List                                                                   | .7  |
|    | 3.2 Equipment details                                                                | .9  |
|    | 3.3 Soft splicing                                                                    | 10  |
|    | 3.3.1 Create splicing screen                                                         | 10  |
|    | 3.3.2 Bind device                                                                    | 11  |
|    | 3.3.4 Splicing screen information                                                    | 12  |
| 4. | Program management                                                                   | 12  |
|    | 4.1 Create a program                                                                 | 12  |
|    | 4.2 Program information                                                              | 13  |
|    | 4.3 Release programs                                                                 | 13  |
|    | 4.4 Playback control                                                                 | 14  |
|    | 4.4 Program editing                                                                  | 14  |
|    | 4.4.2 Picture editing                                                                | 15  |
|    | 4.4.3 Video editing                                                                  | 15  |
|    | 4.4.4 Spreadsheet editing                                                            | 16  |
|    | 4.4.5 Text editing                                                                   | 16  |
|    | 4.4.6 Mixed broadcast editing                                                        | 17  |
|    | 4.4.7 HTML editing                                                                   | 18  |
|    | 4.4.8 Time editing                                                                   | 18  |
|    | 4.4.9 Document editing                                                               | 19  |
|    | 4.4.10 HDMI IN Edit                                                                  | 19  |
| 5. | Terminal management                                                                  | 20  |
|    | 5.1 time setting                                                                     | 20  |
|    | 5.2 Multi-screen synchronization                                                     | 21  |
|    | 5.3 Volume settings                                                                  | 22  |
|    | 5.4 Brightness setting                                                               | 22  |

| 5.5 Switching on and off the machine |
|--------------------------------------|
| 5.6 Interactive mode                 |
| 5.7 Device restart                   |
| 5.8 Clear the program                |
| 5.9 Switch screen                    |
| 5.10 Screen Capture                  |
| 5.11 Get logs                        |
| 5.12 player update                   |
| 5.13 Signal source switching         |
| 6. set up                            |
| 6.1 Language                         |
| 6.2 About                            |
| 6.3 Settings                         |
| 6.3.1 Automatic device lock          |
| 6.3.2 Password lock                  |
| 6.3.3 Software port settings         |
| 6.3.4 Exit Settings                  |
| 6.3.5 Cross-segment IP configuration |
| 6.3.6 Number of devices sent         |
| 6.3.7 Add device type                |
| 6.4 Help                             |

# -, Software installation and uninstallation

1. Right-click "Run as Administrator" and follow the software installation wizard to install the software;

| 🗔 LCDPlayer.1.0.49.0.exe                 | 0.505                                                                                                    | tion | 398,360 KB |
|------------------------------------------|----------------------------------------------------------------------------------------------------|------|------------|
| 🝺 LCDplayer培训.pptx                       | Deen and a initiation to a second second secon | 示文稿  | 871 KB     |
| 📔 LCD云平台培训.pptx                          | Run as administrator                                                                                                    | 示文稿  | 5,736 KB   |
| 🝺 LCD产品培训 .pptx                          | S Share with Skype                                                                                                    | 示文稿  | 40,861 KB  |
| 🔂 LCD单机云平台安装操作步                          | Edit with Notepad++                                                                                                    | 档    | 1,220 KB   |
| 🔂 LCD单机版软拼接操作.doc                        | Share with Skype                                                                                                    | で档   | 1,173 KB   |
| La · · · · · · · · · · · · · · · · · · · | 🗹 Onen with Code                                                                                                    |      |            |

2. Select the installation path and click [Install] (it is recommended

# not to install in the Chinese path) ;

| CDPlayer 1.0.49.0 Se                                | tup                                                                               |                                      | _        |              | ×    |
|-----------------------------------------------------|-----------------------------------------------------------------------------------|--------------------------------------|----------|--------------|------|
|                                                     | Choose Install Location<br>Choose the folder in which to                          | ) install LCDPlay                    | er 1.0.  | 49.0.        |      |
| Setup will install LCDPla<br>Browse and select anot | yer 1.0.49.0 in the following folder.<br>her folder. Click Install to start the i | . To install in a d<br>installation. | lifferer | nt folder, o | dick |
|                                                     |                                                                                   |                                      |          |              |      |
|                                                     |                                                                                   |                                      |          |              |      |
| Destination Folder                                  |                                                                                   |                                      |          |              |      |
| D:\Program Files\LC                                 | DPlayer                                                                           |                                      | Brow     | se           |      |
| Space required: 1.4GB                               |                                                                                   |                                      |          |              |      |
| Space available: 214.20                             | GB                                                                                |                                      |          |              |      |
| Nullsoft Install System v2.                         | 16.5-Unicode                                                                      |                                      |          |              |      |
|                                                     |                                                                                   | Install                              |          | Cano         | el   |

3. installing

| CDPlayer 1.0.49.0 Setup                                                                                                    |                                        |                  | _                  |        | $\times$ |
|----------------------------------------------------------------------------------------------------|----------------------------------------|------------------|--------------------|--------|----------|
|                                                                                                    | <b>Installing</b><br>Please wait while | ELCDPlayer 1.0.4 | 19.0 is being inst | alled. |          |
| Extract: UniHojo-UTF32-V                                                                                                    |                                        |                  |                    |        |          |
| Extract: RKSJ-V<br>Extract: Roman<br>Extract: UCS2-90ms-RKSJ<br>Extract: UCS2-90pv-RKSJ<br>Extract: UniHojo-UCS2-H<br>Extract: UniHojo-UCS2-V<br>Extract: UniHojo-UTF16-H<br>Extract: UniHojo-UTF16-V<br>Extract: UniHojo-UTF32-H | ]<br>]<br> <br>                        |                  |                    |        | ~        |
| Nullsoft Install System v2.46.5                                                                                                    | i-Unicode ———                          | < Back           | Next >             | Can    | cel      |

4. The installation is complete.

| CDPlayer 1.0.49.0 Setup | - 🗆 ×                                                                                                    |
|-------------------------|----------------------------------------------------------------------------------------------------|
|                         | <b>Completing the LCDPlayer 1.0.49.0</b><br>LCDPlayer 1.0.49.0 has been installed on your computer.<br>Click Finish to dose Setup. |
|                         | < Back <b>Finish</b> Cancel                                                                                                    |

5. Software Uninstallation

1. Right-click the shortcut and select "Open file location", find the installation path and delete the entire "LCDplayer" folder.

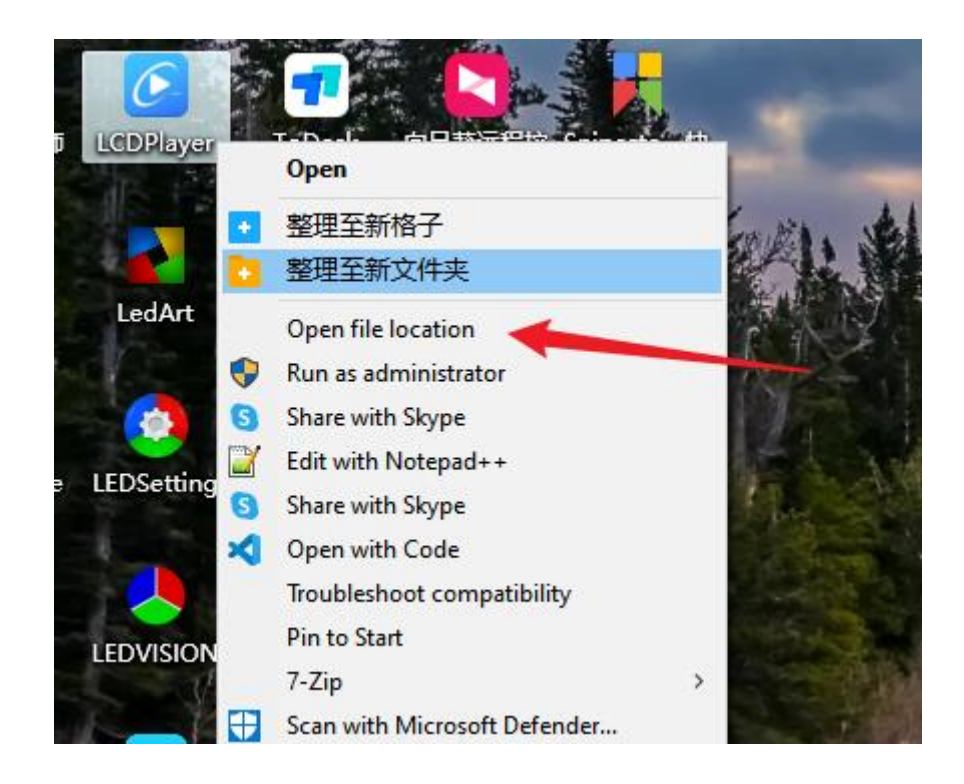

### 2. Find the "lcdplayer" folder in the C drive path and delete the entire folder.

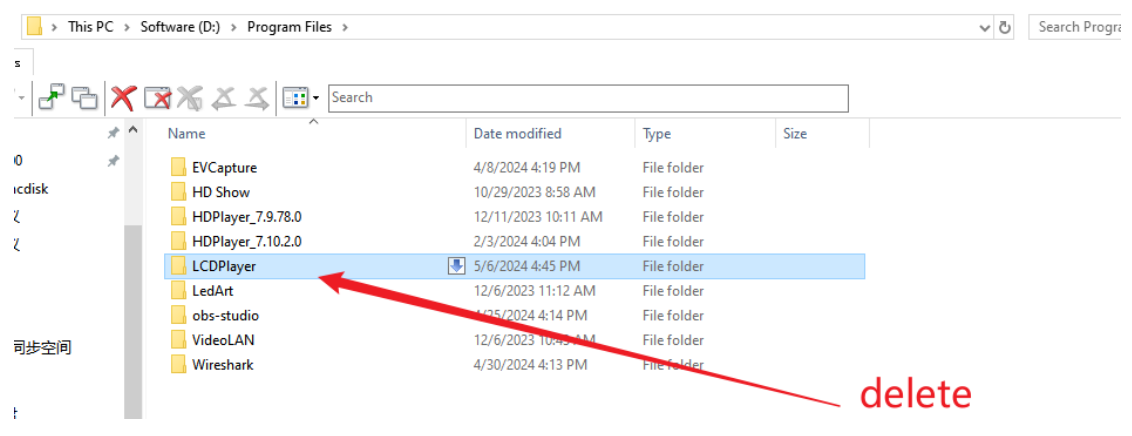

3. In the C drive-Users-"User Account" path, delete the "Icdplayer" folder.

# 二、Software Management

### 1. Software Tips

When you open the software for the first time, you will be prompted to "set software password and device automatic lock". Software password: You must enter the password each time you open the LCDplayer software. Device automatic lock: After the device is online, it will automatically lock the current computer. Other computers cannot connect to control the locked device. It needs to be unlocked before it can be connected and controlled by other computers. After selecting "Don't remind me again", the prompt window will not pop up when you open the software later .

| Device Total 0 St tu: | Prompt ×                                                                                                    | Search      |
|-----------------------|----------------------------------------------------------------------------------------------------|-------------|
| Terminal ) :          | To ensure the safety of device operation, it is recomme<br>nded to set the software password and device automat<br>ic lock. Click on confirm to go to the settings! | Terminal IP |
|                       | Cancel                                                                                                    |             |

2. Device Registration

### 2.1 Automatic device registration

The device and the computer are in the same LAN. The system mode of the device is stand-alone mode or LAN mode. The player version must be 1.9.40.0 and above. Open LCDPlayer and view the terminal management page. The device will automatically register and connect to LCDPlayer. After registration, Can operate on it.

| C LCD Player                                             | Terminal management                                 | Program Ma          | nagement Terminal ( | Control 🗠      | ⊕ - □ ×          |
|----------------------------------------------------------|-----------------------------------------------------|---------------------|---------------------|----------------|------------------|
| Device Group Management                                  | Device List Soft Splicing                           |                     |                     |                |                  |
| <ul> <li>► □ All [5]</li> <li>■ Ungrouped [5]</li> </ul> | Device Total 5 Online 5 Status : All Connected Note | Search Set up Group |                     |                |                  |
|                                                          | Terminal ID \$                                      | Terminal name<br>¢  | Lock Status 🗢       | Terminal IP    | operation        |
|                                                          | □ 352C-456-98765 <i>∂</i>                           | MagicPlayer 🛛       | Unlocking Connected | 192.168.90.20  | Lock Unlock More |
|                                                          | 972S-ACF-1F418 🔗                                    | MagicPlayer 🛛 🖻     | Unlocking Connected | 192.168.90.156 | Lock Unlock More |
|                                                          | □ 40S-23-A0B1E 🔗                                    | MagicPlayer 🛛 🖾     | Unlocking Connected | 192.168.90.148 | Lock Unlock More |
|                                                          | 3568S-23-A0754 🔗                                    | 这是3568 🛛            | Unlocking Connected | 192.168.90.23  | Lock Unlock More |
|                                                          | M21-20-A4E74 🔗                                      | MagicPlayer 🛛 🗹     | Unlocking Connected | 192.168.90.152 | Lock Unlock More |
|                                                          |                                                     |                     |                     |                |                  |

### 2.2 Device preemption registration

That is: preemptively register the devices registered to other computers to the current computer; the software needs to be restarted, and the software will automatically send a registration request to the LCD device in the LAN, so as to achieve the effect of preemptive registration; when the device is not locked to the computer, the computer that last opened the software will preemptively register all the devices in the LAN . Note : (locked and offline devices cannot preempt registration; if the registration is not preempted after restart, you can restart the software multiple times to try) .

# 3. Terminal Management

### 3.1 Equipment List

3.1.1 Device grouping: devices can be managed in groups .

| 🕑 LCD Player                                      |                     | Te               | erminal managem                     | ent Program        | Ma | nagement  | Termina   | al Control 🖂   |       |         | - 0        | × |
|---------------------------------------------------|---------------------|------------------|-------------------------------------|--------------------|----|-----------|-----------|----------------|-------|---------|------------|---|
| Device Group Management Device List Soft Splicing |                     |                  |                                     |                    |    |           |           |                |       |         |            |   |
| Ungrouped [5]                                     | Add Group<br>Rename | evice<br>tatus : | Total 5 Online 5<br>: All Connected | Not connected      |    |           |           |                | Searc | h Se    | t up Group |   |
|                                                   | Delete              |                  | Terminal ID 💠                       | Terminal name<br>¢ |    | Lock      | Status \$ | Terminal IP    |       | operati | on         |   |
|                                                   |                     |                  | 352C-456-98765 🔗                    | MagicPlayer        | Ľ  | Unlocking | Connected | 192.168.90.20  | Lock  | Unlock  | More       |   |
|                                                   | [                   |                  | 972S-ACF-1F418 🔗                    | MagicPlayer        | Ľ  | Unlocking | Connected | 192.168.90.156 | Lock  | Unlock  | More       |   |
|                                                   | [                   |                  | 40S-23-A0B1E 🔗                      | MagicPlayer        | Ľ  | Unlocking | Connected | 192.168.90.148 | Lock  | Unlock  | More       |   |
|                                                   |                     |                  | 3568S-23-A0754 🔗                    | 这是3568             | Ľ  | Unlocking | Connected | 192.168.90.23  | Lock  | Unlock  | More       |   |
|                                                   |                     |                  | M21-20-A4E74 🔗                      | MagicPlayer        | Ľ  | Unlocking | Connected | 192.168.90.152 | Lock  | Unlock  | More       |   |
|                                                   |                     |                  |                                     |                    |    |           |           |                |       |         |            |   |

3.1.2 Device statistics : you can view the total number of devices, online number, offline number, connected number, and disconnected number.

| CD Player               | Terminal management         Program Management         Terminal Control         > |                           |                           |                |                     |  |  |  |  |
|-------------------------|-----------------------------------------------------------------------------------|---------------------------|---------------------------|----------------|---------------------|--|--|--|--|
| Device Group Management |                                                                                   |                           |                           |                |                     |  |  |  |  |
| Dungrouped [5]          | Device Total 12 Online 7 Status : All Connected No.                               | Offline 5<br>ot connected |                           |                | Search Set up Group |  |  |  |  |
|                         | □ Terminal ID \$                                                                  | Terminal name<br>\$       | Lock Status 🗢             | Terminal IP    | operation           |  |  |  |  |
|                         | 972S-ACF-1F418 🔗                                                                  | MagicPlayer 🛛             | Unlocking Connected       | 192.168.90.156 | Lock Unlock More    |  |  |  |  |
|                         | □ 3568S-FF-FFFFF <i>∂</i>                                                         | 这也是3568 🛛 🗹               | Unlocking Connected       | 192.168.90.149 | Lock Unlock More    |  |  |  |  |
|                         | 40S-23-A0B1E 🔗                                                                    | MagicPlayer               | Unlocking Not connected ⑦ | 192.168.90.148 | Lock Unlock More    |  |  |  |  |
|                         | 3568S-23-A0754 🔗                                                                  | 这是3568                    | Occupied Not connected ⑦  | 192.168.90.24  | Lock Unlock More    |  |  |  |  |
|                         | M21-20-A4E74 🔗                                                                    | MagicPlayer               | Occupied Not connected ⑦  | 192.168.90.152 | Lock Unlock More    |  |  |  |  |
|                         | □ 3566S-2C3-A083A ∂                                                               | MagicPlayer               | Unlocking Not connected ⑦ | 192.168.90.28  | Lock Unlock More    |  |  |  |  |

3.1.3 Device list: displays basic information of the device , including terminal ID, terminal name, lock status, connection status, IP address, device resolution, firmware and software version, etc.

| 设备列表                          | 软拼接                            |                 |     |       |               |           |          |           |     |      |    |
|-------------------------------|--------------------------------|-----------------|-----|-------|---------------|-----------|----------|-----------|-----|------|----|
| 设备总数 3 在地2 萬純1 秋志: 全部 已由来 未当来 |                                |                 |     |       |               |           |          |           | 搜索  | 设置分组 |    |
|                               | 终端ID ≑                         | 终端名称 🗢          | 锁定  | 状态 ≑  | 终端IP          | 显示屏大小     | 固件版本     | app应用版本   |     | 操作   |    |
|                               | 40S-22-A0B06 🔗                 | MagicPlayer 🛛 🖻 | 未锁定 | 已连接   | 192.168.1.100 | 1920*1080 | 1.1.55.0 | 1.10.14.0 | 镇定  | 解稿   | 更多 |
|                               | 3566S-23-A0B2F 🔗               | MagicPlayer     | 未锁定 | 未连接 ② | 192.168.1.105 | 1920*1080 | 1.1.63.0 | 2.0.11.0  | 统定  | 解硫   | 更多 |
|                               | 3566S-2B4-00044 p <sup>9</sup> | MagicPlayer     | 未锁定 | 未连接 ⑦ | 192.168.1.104 | 1920*1080 | 1.0.50.0 | 1.9.73.0  | 902 | 解锁   | 更多 |

3.1.4 You can search for devices by terminal ID and terminal name

| C LCD Player            | Terminal management Program Management Termina              | I Control Y                     |
|-------------------------|-------------------------------------------------------------|---------------------------------|
| Device Group Management | Device List Soft Splicing                                   |                                 |
| Ungrouped [5]           | Device Total 1 Online 1 Status: All Connected Not connected | 972 Search Set up Group         |
|                         | ☐ Terminal ID ¢ Terminal name<br>¢ Lock Status ¢            | Terminal IP operation           |
|                         | 972S-ACF-1F418 🖉 MagicPlayer 🗵 Unlocking Connected          | 192.168.90.156 Lock Unlock More |
|                         |                                                             |                                 |

3.1.5 An unlocked device can be locked. After locking, the device cannot be registered or controlled by other computers.

Unlock the device that has been locked to this computer. After unlocking, the device can be registered by other computers.

| C LCD Player            | Т                | erminal managemen   | t Program Ma        | inagemen  | t Terminal Co   | ontrol ~       |        | ۰       | - 0  | × |
|-------------------------|------------------|---------------------|---------------------|-----------|-----------------|----------------|--------|---------|------|---|
| Device Group Management | Device Lis       | st Soft Splicing    |                     |           |                 |                |        |         |      |   |
|                         | Device<br>Status | e Total 12 Online 7 | Offline 5           |           |                 |                | Searcl | Se      |      |   |
|                         |                  | Terminal ID \$      | Terminal name<br>\$ | Lock      | Status ≑        | Terminal IP    |        | operati | ion  |   |
|                         |                  | 972S-ACF-1F418 🔗    | MagicPlayer 🛛 🖄     | Unlocking | Connected       | 192.168.90.156 | Lock   | Unlock  | More |   |
|                         |                  | 3568S-FF-FFFFF 🔗    | 这也是3568 区           | Unlocking | Connected       | 192.168.90.149 | Lock   | Unlock  | More |   |
|                         |                  | 40S-23-A0B1E 🔗      | MagicPlayer         | Unlocking | Not connected ⑦ | 192.168.90.148 | Lock   | Unlock  | More |   |
|                         |                  | 3568S-23-A0754 🔗    | 这是3568              | Occupied  | Not connected ⑦ | 192.168.90.24  | Lock   | Unlock  | More |   |
|                         |                  | M21-20-A4E74 🔗      | MagicPlayer         | Occupied  | Not connected ⑦ | 192.168.90.152 | Lock   | Unlock  | More |   |
|                         |                  | 3566S-2C3-A083A 🔗   | MagicPlayer         | Unlocking | Not connected ⑦ | 192.168.90.28  | Lock   | Unlock  | More |   |
|                         |                  | 40S-23-A0B6D 🔗      | MagicPlayer         | Occupied  | Not connected ⑦ | 192.168.90.154 | Lock   | Unlock  | More |   |
|                         |                  | 352C-456-98765 Ø    | MagicPlayer         | Unlocking | Not connected ⑦ | 192.168.90.20  | Lock   | Unlock  | More |   |
|                         |                  | M30-22-22222 🔊      | MagicPlayer         | Unlocking | Not connected ⑦ | 192.168.90.153 | Lock   | Unlock  | More |   |
|                         |                  | M30-12-33333 🔊      | MagicPlayer         | Unlocking | Not connected ⑦ | 192.168.90.155 | Lock   | Unlock  | More |   |
|                         |                  | 3566S-FF-01630 థో   | MagicPlayer         | Unlocking | Not connected ⑦ | 192.168.90.126 | Lock   | Unlock  | More |   |
|                         |                  | 22000 EE EEEEE A    | NA1-DI              | 11-1      | ••••••          | 403.460.00.450 | Look   |         | Mara |   |

3.1.6 Terminal name modification can only be performed on devices that are online and connected to this computer. After the modification is completed, click "  $\checkmark$  " to save the modification.

| CD Player               | Term                   | ninal managemen | t Program Ma             | nagement  | t Terminal Co   | ontrol ~       |        | © –      |      | × |
|-------------------------|------------------------|-----------------|--------------------------|-----------|-----------------|----------------|--------|----------|------|---|
| Device Group Management | Device List            | Soft Splicing   |                          |           |                 |                |        |          |      |   |
| • All [5] •••           | Device Tot<br>Status : | tal 12 Online 7 | Offline 5<br>t connected | ch        | ange name       |                | Searct | Set      |      |   |
|                         | П                      | erminal ID ≑    | Terminal name<br>≑       | Lock      | Status \$       | Terminal IP    |        | operatio | n    |   |
|                         | 97                     | 2S-ACF-1F418 🔗  | MagicPlayer × ✓          | Unlocking | Connected       | 192.168.90.156 | Lock   | Unlock   | More |   |
|                         | 35                     | 688-FF-FFFFF 🔗  | 这也是3568 🛛                | Unlocking | Connected       | 192.168.90.149 | Lock   | Unlock   | More |   |
|                         | 40                     | 0S-23-A0B1E 🔗   | MagicPlayer              | Unlocking | Not connected ⑦ | 192.168.90.148 | Lock   | Unlock   | More |   |
|                         | 35                     | 68S-23-A0754 🔗  | 这是3568                   | Occupied  | Not connected ③ | 192.168.90.24  | Lock   | Unlock   | More |   |
|                         |                        | ^               |                          |           |                 |                |        |          |      |   |

# 3.2 Equipment details

# 3.2.1 Click More-Details in the device list operation item to enter the device details page

| CD Player                 | Terminal m                         | anagement Program I                             | Vanagement Termin                       | al Control 🖂         | ◎ - □ ×              |
|---------------------------|------------------------------------|-------------------------------------------------|-----------------------------------------|----------------------|----------------------|
| Device Group Management   | Device List Soft S                 | plicing                                         |                                         |                      |                      |
| ► All [5] □ Ungrouped [5] | Device Total 12<br>Status : All ca | Online 7 Offline 5<br>onnected Not connected    |                                         |                      | Search Set up Group  |
|                           | Terminal II                        | D ≑ Terminal name<br>¢                          | Lock Status 🗢                           | Terminal IP          | operation            |
|                           | 972S-ACF-1                         | IF418 🖉 MagicPlayer 🗙                           | <ul> <li>Unlocking Connected</li> </ul> | 192.168.90.156       | Lock Unlock More     |
|                           | 3568S-FF-F                         | FFFF 🔗 这也是3568                                  | Unlocking Connected                     | 192.168.90.149       | Lock Unlock detailed |
|                           | 40S-23-A0E                         | 31E 🔗 MagicPlayer                               | Unlocking Not connecte                  | d 🕐 192.168.90.148   | Lock Unlock Delete   |
|                           | 3568S-23-4                         | 20754 🕜 这是3568                                  | Occupied Not connecte                   | d⊘ 192.168.90.24     | Lock Unlog More      |
|                           | M21-20-A4                          | □ M21-20-A4E74 <i>O</i> MagicPlayer Occupied No | Occupied Not connecte                   | d⊘ 192.168.90.152    | Lock Unlock More     |
|                           | 3566S-2C3                          | -A083A 🔗 MagicPlayer                            | Unlocking Not connecte                  | d 🥐 192.168.90.28    | Lock Unlock More     |
|                           | 40S-23-A0E                         | 36D 🔗 MagicPlayer                               | Occupied Not connecte                   | d⑦ 192.168.90.154    | Lock Unlock More     |
|                           | 352C-456-9                         | 98765 🔊 MagicPlayer                             | Unlocking Not connecte                  | d ⑦ 192.168.90.20    | Lock Unlock More     |
|                           | M30-22-22                          | 222 🔊 MagicPlayer                               | Unlocking Not connecte                  | d 🤊 192.168.90.153   | Lock Unlock More     |
|                           | M30-12-33                          | 333 🔊 MagicPlayer                               | Unlocking Not connecte                  | d 🤊 192.168.90.155   | Lock Unlock More     |
|                           | 3566S-FF-0                         | 1630 🔊 MagicPlayer                              | Unlocking Not connecte                  | d 🤊 192.168.90.126   | Lock Unlock More     |
|                           | 33000 FF F                         | การการที่ เป็นเป็นเป็นเป็น                      | Hatashia Miskasaa                       | a (a) 100 100 00 100 | Look Unlook Mare     |

3.2.2 The detailed page will display device information, time information, brightness, scheduled switch screen, networking information, etc.;

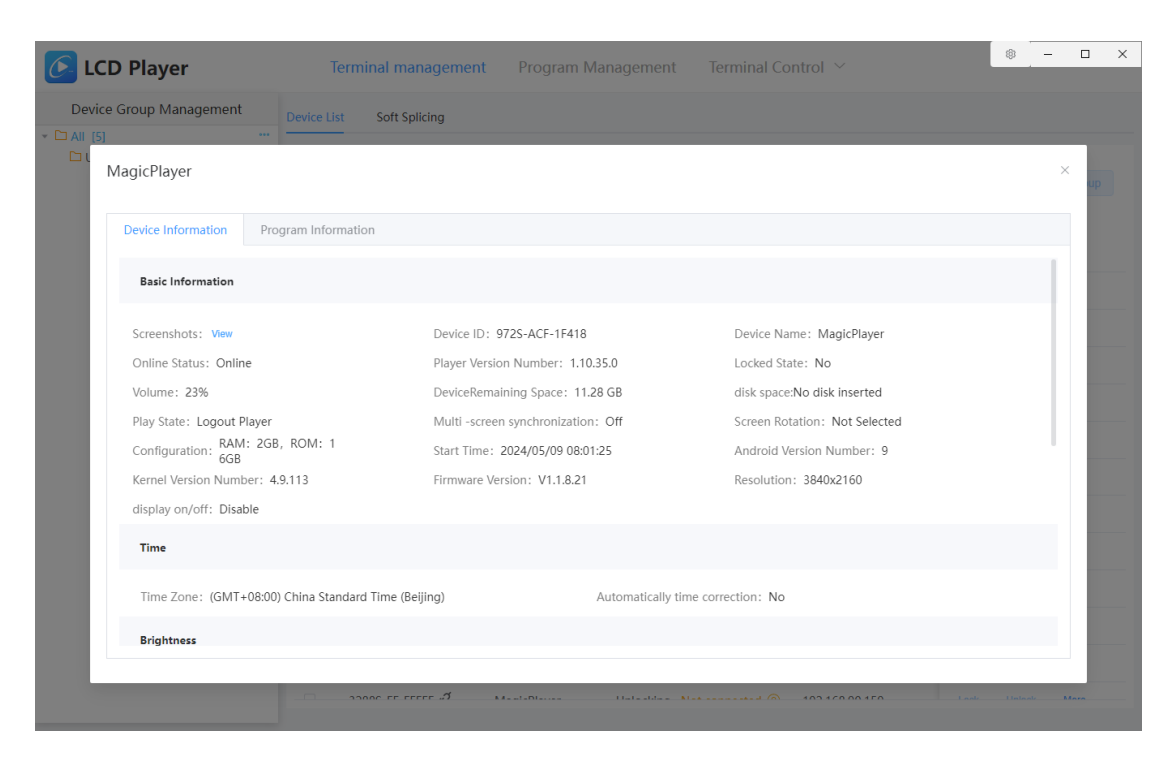

3.2.3 In the program information on the detailed page, you can view the current program content

of the device, as well as the scheduled playback settings of the program, etc.

| C. L              | CD Plag  | yer         |      | Т          | erminal | managemer               | t Program Ma | anagement  |                  |                 |       |       | - 0  | × |
|-------------------|----------|-------------|------|------------|---------|-------------------------|--------------|------------|------------------|-----------------|-------|-------|------|---|
| Devi              | ce Group | Management  |      | Device Lis | t So    | ft Splicing             |              |            |                  |                 |       |       |      |   |
| י ם All (!<br>ם נ | MagicP   | layer       | ***  |            |         |                         |              |            |                  |                 |       |       | ×    |   |
|                   | Device   | Information | Prog | gram Infor | mation  |                         |              |            |                  |                 |       |       |      |   |
|                   |          | program     |      | Program    | n Name  | Size                    | Schedule     | Upd        | ated Time        |                 |       |       |      |   |
|                   |          | 1           |      | image      |         | 132.7 KB                | detailed     | 2024       | 4/05/08 15:00:45 |                 |       |       |      |   |
|                   |          |             |      |            |         |                         |              |            |                  | . i             | 200/p | ige - |      |   |
|                   |          |             |      |            |         |                         |              |            |                  |                 |       |       |      |   |
|                   |          |             |      |            | M21-20  | -A4E74 🔗                | MagicPlayer  | Occupied   |                  | 192.168.90.152  |       |       | More |   |
|                   |          |             |      |            | 35665-2 | 2C3-A083A 🔗             | MagicPlayer  | Unlocking  |                  | 192.168.90.28   |       |       | More |   |
|                   |          |             |      |            | 40S-23- | A0B6D 🔗                 | MagicPlayer  | Occupied 1 |                  | 192.168.90.154  |       |       | More |   |
|                   |          |             |      |            | 352C-45 | 56-98765 ¢ <sup>7</sup> | MagicPlayer  | Unlocking  |                  | 192.168.90.20   |       |       | More |   |
|                   |          |             |      |            | M30-22  | -22222 ¢ <sup>7</sup>   | MagicPlayer  | Unlocking  |                  | 192.168.90.153  |       |       | More |   |
|                   |          |             |      |            | M30-12  | -33333 ¢ <sup>7</sup>   | MagicPlayer  | Unlocking  |                  | 192.168.90.155  |       |       | More |   |
|                   |          |             |      |            | 3566S-F | F-01630 ¢ <sup>7</sup>  | MagicPlayer  | Unlocking  |                  | 192.168.90.126  |       |       | More |   |
|                   |          |             |      |            | 22000 5 | e erer A                | NA1-01       |            |                  | 100 1 00 00 150 |       |       | Mara |   |

- 3.3 Soft splicing
- 3.3.1 Create splicing screen

| <b>ECD</b> Player       | Terminal management Program Management Terminal Control \vee                                                | ◎ - □ ×    |
|-------------------------|----------------------------------------------------------------------------------------------------|------------|
| Device Group Management | Device List         Soft Splicing           Splicing Screen         Binding equipment         Splicing sync |            |
|                         | ID     name     Splicing Screen     ×       name     New splicing scre     one lcd screen                   | operation  |
|                         | The Screen Wid 1920 The Screen Hei 1080                                                                     | 2001page - |
|                         | Cols 2 Rows 1<br>2*1 screen<br>Cancel Next                                                                  |            |
|                         |                                                                                                    |            |
|                         |                                                                                                    |            |
|                         |                                                                                                    |            |

# $3.\,3.\,2$ Bind device

| Device Group Management                                                                                                    |                                                                           |  |  |  |  |  |  |  |  |  |
|----------------------------------------------------------------------------------------------------|---------------------------------------------------------------------------|--|--|--|--|--|--|--|--|--|
| C All [5]     Splicing Screen     Binding equipment     Splicing sync                                                                                                    | Device List Soft Splicing Splicing Screen Binding equipment Splicing sync |  |  |  |  |  |  |  |  |  |
| ID     name     Bind Device       IID     name     Bind Device       MagicPlayer     > 332C-436-59765       MagicPlayer     > 3568-53-4075       Value     > 3685-23-A0754       MagicPlayer     > 405-23-A081E       WindicPlayer     > MagicPlayer       MagicPlayer     > MagicPlayer       MagicPlayer     > MagicPlayer       MagicPlayer     > 3568-51-A0754       MagicPlayer     > 3568-52-32-A0754       MagicPlayer     > 3568-51-A0754       MagicPlayer     > 3568-52-32-A0754 | +<br>Previous Confirm<br>bind screen                                      |  |  |  |  |  |  |  |  |  |

 $3,\,3,\,3$  Set up "One-click multi-screen synchronization"

| Device Group Management       Device List       Soft Splicing         In the service Rame       Device ID       Magicplayer Version on the splicing and automatic net on the splicing and automatic net on the splicing and |                                | D P   | layer                |               | Terminal mana           | gement Progra           | am Manag                                      | gement  | Terminal Control 🗡                               |                         | ۲       | -   |   | × |
|----------------------------------------------------------------------------------------------------|--------------------------------|-------|----------------------|---------------|-------------------------|-------------------------|-----------------------------------------------|---------|--------------------------------------------------|-------------------------|---------|-----|---|---|
| SerNu<br>mber       Device ID       Magicplayer Version<br>on       Multi -s<br>trees in picture<br>in nization<br>n       Automatic calibration mode:<br>Automatic network<br>n       Automatic network<br>Automatic network<br>metwork       Tes splicing and automatic net<br>Manually         1 - 1       MagicPlayer       405-23-A0B1E       1.10.37.0       Has bee<br>n open       ntp.hui       Automatic network<br>metwork       Tes splicing and automatic net<br>Manually         1 - 2       MagicPlayer       M21-20-A4E74       1.10.36.0       Has bee<br>n open       ntp.hui       Tes splicing and automatic net<br>Manually         Cance       Cance       Cance       Cance       Cance       Cance                                                                                                    | Device<br>• 🗅 All [12]<br>🗅 Un | e Gro | up Mana<br>Iti Scree | gement<br>••• | Device List Soft Splici | ng                      |                                               |         |                                                  |                         |         | ×   | 1 |   |
| 1 - 1       MagicPlayer       40S-23-A0B1E       1.10.37.0       Has bee n open       ntp.hui         1 - 2       MagicPlayer       M21-20-A4E74       1.10.36.0       Has bee n open       ntp.hui                                                                                                    |                                |       | SerNu<br>mber        | Device Name   | Device ID               | Magicplayer Versi<br>on | Multi -s<br>creen s<br>ynchro<br>nizatio<br>n | Check : | Automatic calibration mode:<br>Automatic network | rts splicing and automa | tic net |     | 0 |   |
| 1 - 2 MagicPlayer M21-20-A4E74 1.10.36.0 Has bee<br>n open<br>Cancel A key set                                                                                                    |                                |       | 1 - 1                | MagicPlayer   | 40S-23-A0B1E            | 1.10.37.0               | Has bee<br>n open                             | ntp.hui | Wanuany                                          |                         |         |     |   |   |
| Cancel A key set                                                                                                    |                                |       | 1 - 2                | MagicPlayer   | M21-20-A4E74            | 1.10.36.0               | Has bee<br>n open                             | ntp.hui |                                                  |                         |         |     |   |   |
|                                                                                                    |                                |       | l                    |               |                         |                         |                                               |         |                                                  | Cancel                  | Akey    | set |   |   |

# 3.3.4 Splicing screen information

| 🕑 LCD Player                         | Terminal m       | nanagement F      | Program Ma | anagement Te    | erminal Control | ~                 | © – C        | X |  |
|--------------------------------------|------------------|-------------------|------------|-----------------|-----------------|-------------------|--------------|---|--|
| Device Group Management              | Device List Soft | Splicing          |            |                 |                 |                   |              |   |  |
| * 🗅 All [12] ***<br>C Ungrouped [12] | Splicing Screen  | Binding equipment | Splicing s | sync            |                 |                   |              |   |  |
|                                      | ID               | name              | Matrix     | Cell resolution | Sync            | Modified Time     | operation    | _ |  |
|                                      | 3                | New splicing scr  | 2 * 1      | 1920 * 1080     |                 | 2024-05-09 09:28: | Edit Delete  |   |  |
|                                      |                  |                   |            |                 |                 | <                 | 1 > 200/page | ~ |  |
|                                      |                  |                   |            |                 |                 |                   |              |   |  |
|                                      |                  |                   |            |                 |                 |                   |              |   |  |
|                                      |                  |                   |            |                 |                 |                   |              |   |  |
|                                      |                  |                   |            |                 |                 |                   |              |   |  |
|                                      |                  |                   |            |                 |                 |                   |              |   |  |
|                                      |                  |                   |            |                 |                 |                   |              |   |  |
|                                      |                  |                   |            |                 |                 |                   |              |   |  |
|                                      |                  |                   |            |                 |                 |                   |              |   |  |

# 4. Program management

# 4.1 Create a program

To create a new program, click "Create" in the upper left corner to create a program

| <b>LCD</b> Player             | Termin         | al management Program Management Terminal Control 🗠         |             | ۰ –       | 0 X |
|-------------------------------|----------------|-------------------------------------------------------------|-------------|-----------|-----|
| Common Program Spliced Progra | m              |                                                             |             |           |     |
| New Program Delete Batc       | Program list o | reate ×                                                     | Search show |           | ок  |
| Program ID                    | Program Name   | New Program                                                 | me          | operation |     |
|                               | Width          | - 3840 +                                                    |             |           |     |
|                               | Height         | - 2160 +                                                    | < 1 >       | 200/page  |     |
|                               | designated ter | Terminal name、Terminal ID                                   |             |           |     |
|                               | minal          | ● 972S-ACF-1F418 (MagicPlayer) 3568S-FF-FFFFF (这也是3568)     |             |           |     |
|                               |                | M8D-C85-3F253 (MagicPlayer) 0 40S-23-A0B1E (MagicPlayer)    |             |           |     |
|                               |                | ○ 3568S-23-A0754 (这是3568) ○ M21-20-A4E74 (MagicPlayer)      |             |           |     |
|                               |                | 3566S-2C3-A083A (MagicPlayer) 040S-23-A086D (MagicPlayer)   |             |           |     |
|                               |                | O 352C-456-98765 (MagicPlayer) O M30-22-22222 (MagicPlayer) |             |           |     |
|                               |                | O M30-12-33333 (MagicPlayer) O 3566S-FF-01630 (MagicPlayer) |             |           |     |
|                               |                | I I                                                         |             |           |     |
|                               |                |                                                             |             |           |     |
|                               |                | Cancel Confirm                                              |             |           |     |
|                               |                |                                                             |             |           |     |
|                               |                |                                                             |             |           |     |
|                               |                |                                                             |             |           |     |
|                               |                |                                                             |             |           |     |
|                               |                |                                                             |             |           |     |

### 4.2 Program information

View program information, support deleting programs and creating new programs, and can set scheduled playback of programs (playback control). Edit: You can edit again based on the original program.

| ا 🌔  | LCD Player Terminal management Program Management Terminal Control ~ |              |            |          |           |                |            |              | -     |        | × |
|------|----------------------------------------------------------------------|--------------|------------|----------|-----------|----------------|------------|--------------|-------|--------|---|
| Comm | on Program Spliced Program                                           |              |            |          |           |                |            |              |       |        |   |
| New  | Program Delete Batch Re                                              | lease        |            |          |           |                | Search sho | N            |       | ОК     |   |
|      | Program ID                                                           | Program Name | Resolution | Duration | file size | Last modified  | time       | oper         | ation |        | _ |
|      | 1                                                                    | New Program  | 3840x2160  | 5        | 0.12 MB   | 2024-05-09 09: | 31:49      | Play Control | Edit  | Delete |   |
|      |                                                                      |              |            |          |           |                | < 1        | > 200        | /page | ~      |   |

4.3 Release programs

Click "Publish" to perform the publishing operation.

|      |          | lav   | er                | Term      | ninal manag | ement Progr    | am Manageme      | nt Terminal C        | ontrol 🗡        |               | ۲ | -      | п ×  |
|------|----------|-------|-------------------|-----------|-------------|----------------|------------------|----------------------|-----------------|---------------|---|--------|------|
|      | Send     | l Pro | ogram             |           |             |                |                  |                      |                 |               |   | ×      |      |
| Comm |          |       |                   |           |             |                |                  |                      |                 |               |   |        |      |
| New  | $\nabla$ | All   |                   | ×         |             | Search         | Additio          | nal Update           |                 |               |   |        | ок   |
|      | ~        |       | Device ID / Devic | Lock      | Status      | Terminal IP    | ID               | Program Name         | Duration(s)     | file size     |   |        |      |
|      |          |       | MagicPlayer       |           |             |                | Total Duration   | · 5 Osecond          | 5               | 0.12 IVIB     |   |        | lete |
|      | ~        |       | 972S-ACF-1F418    | Unlocking | Connected   | 192.168.90.156 |                  | , siddeeding         |                 |               |   |        | lete |
|      |          |       |                   |           |             |                | results of enfo  | rcement              |                 |               |   |        |      |
|      |          |       |                   |           |             |                |                  |                      |                 |               |   |        |      |
|      |          |       |                   |           |             |                | task progre<br>s | 5                    |                 | All 1 success | 0 |        |      |
|      |          |       |                   |           |             |                | 972S-ACF-1       | F418(MagicPlayer): p | orogram: 52.92% |               |   |        |      |
|      |          |       |                   |           |             |                |                  |                      |                 |               |   |        |      |
|      |          |       |                   |           |             |                |                  |                      |                 |               |   |        |      |
|      |          |       |                   |           |             |                |                  |                      |                 |               |   |        |      |
|      |          |       |                   |           |             |                |                  |                      |                 |               |   |        |      |
|      |          |       |                   |           |             |                |                  |                      |                 |               |   |        |      |
|      |          |       |                   |           |             |                |                  |                      |                 | Cancel        | C | onfirm |      |
|      |          |       |                   |           |             |                |                  |                      |                 |               |   |        |      |

### 4.4 Playback control

scheduled playback time can be set for a single program : fixed duration, playback time period, playback week (can be set to a certain period of week X), playback date range .

| C LCD Player              | Terminal management              | Program Management |                | ◎ – □ ×             |
|---------------------------|----------------------------------|--------------------|----------------|---------------------|
| Common Program Spliced Pr | ogram                            |                    |                |                     |
| New Program D Play C      | ontrol                           |                    | ×              | ок                  |
| Program ID Fixed          | l duration: 0.1 Second           |                    |                | operation           |
| ■ 1 Playi                 | ng time p 🕒 14:05:20 - 14:05:20  |                    |                | Control Edit Delete |
|                           | Sunday                           | Monday             | Tuesday        | 200/page ~          |
| Playi                     | ng week: Wednesday               | Thursday           | Friday         |                     |
|                           | Saturday                         |                    |                |                     |
| Playi                     | ng Date: 2024-05-09 - 2024-05-09 |                    |                |                     |
|                           |                                  |                    | Cancel Confirm |                     |
|                           |                                  |                    |                |                     |
|                           |                                  |                    |                |                     |
|                           |                                  |                    |                |                     |
|                           |                                  |                    |                |                     |

# 4.4 Program editing

4.4.1 Function of buttons on program editing page

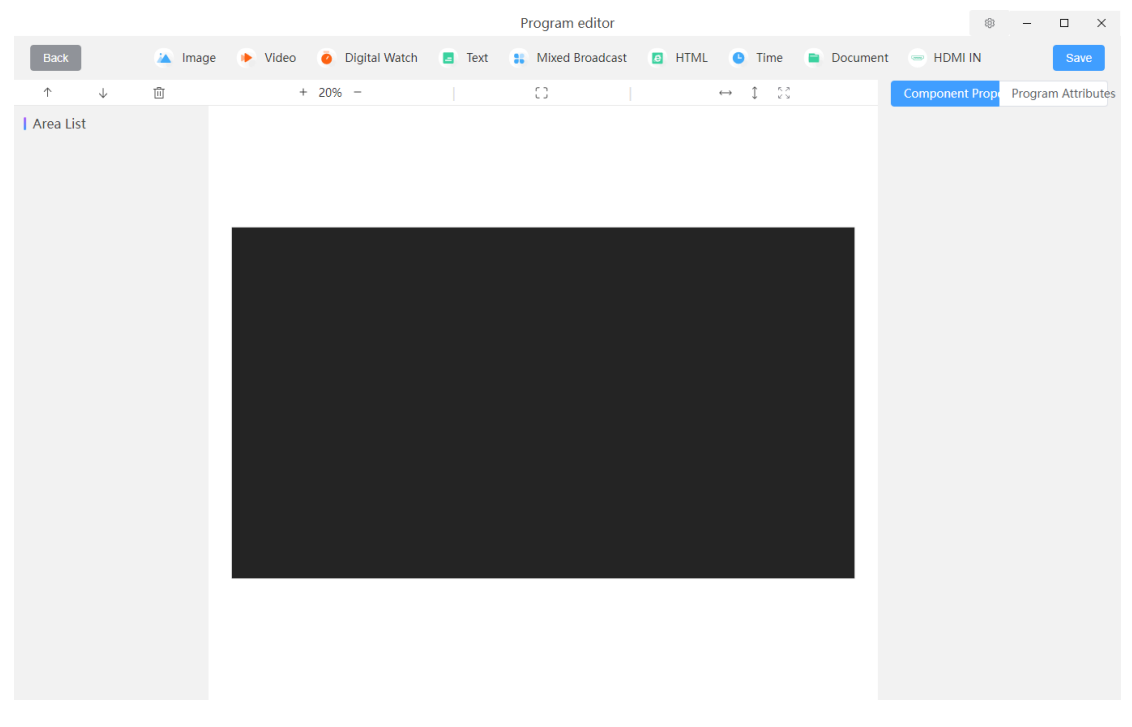

### 4.4.2 Picture editing

Click the "Picture" plug-in to add pictures. The picture plug-in can control whether to turn on the carousel, slide to switch pictures, special effects, special effects time, playback time, whether to clear the screen, etc. After editing the program, click "Save". After successful saving, click "Return".

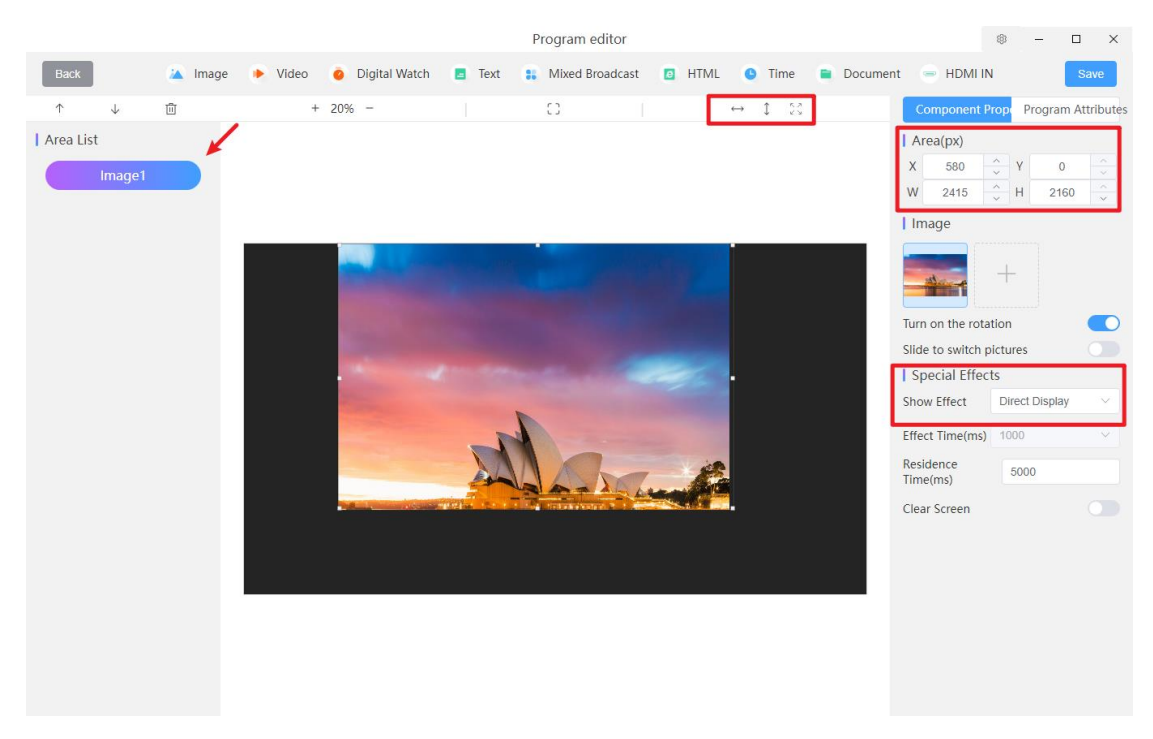

4.4.3 Video editing

Click the "Video" plug-in to add videos; turn on the carousel option: you can set whether to

automatically carousel videos. After editing the program, click "Save". After successful saving, click "Return".

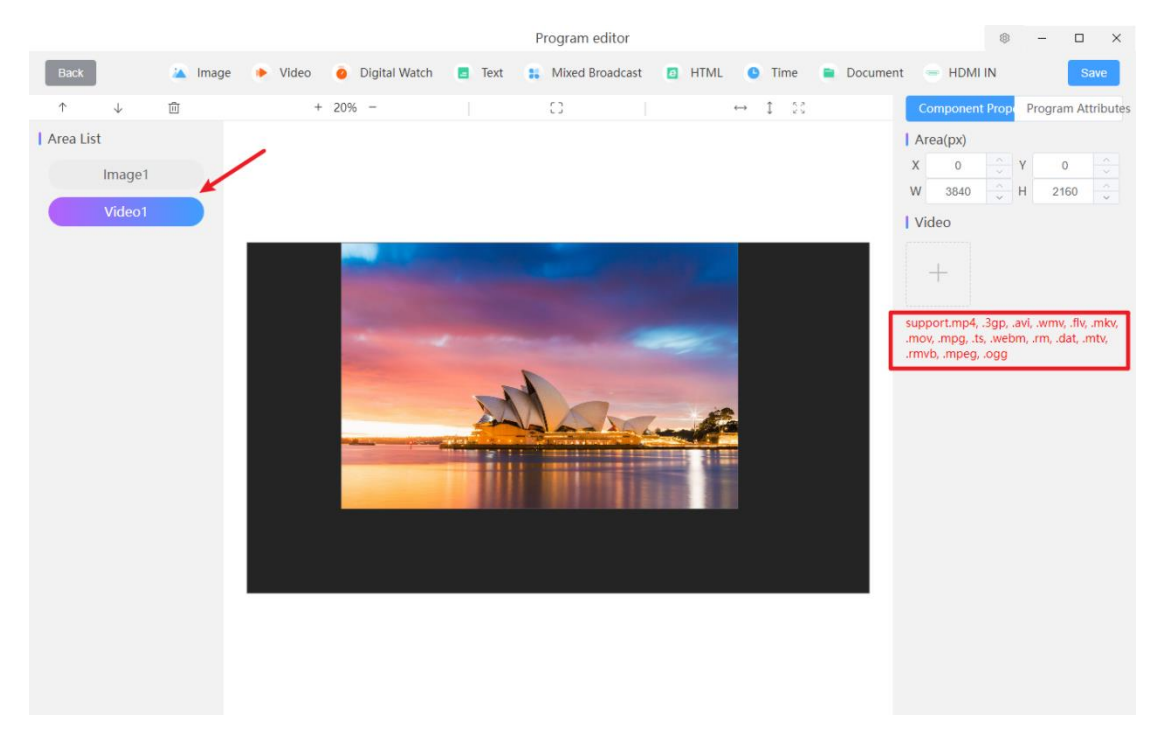

### 4.4.4 Spreadsheet editing

Clicking "Spreadsheet" will display a spreadsheet in the canvas, with options such as whether to display seconds, fill color, stroke color, etc. After editing the program, click "Save". After successful saving, click "Return".

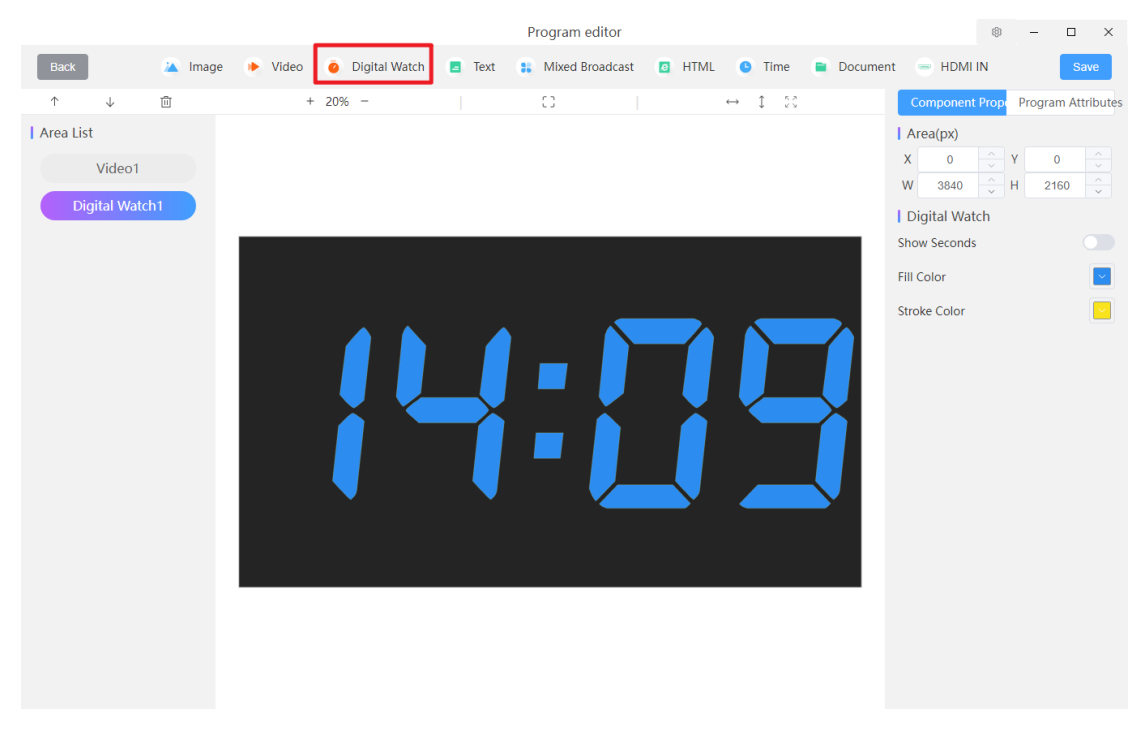

4.4.5 Text editing

Click the "Text" plug-in to add text, click [Edit Text] to edit the display content, format, font size and other effects of the text; after the editing is completed, you can adjust the display effects, special effect time, playback time, vertical alignment, and text of the text. Area background, whether to clear the screen, single line/multiple lines, etc. After editing the program, click "Save". After successful saving, click "Return".

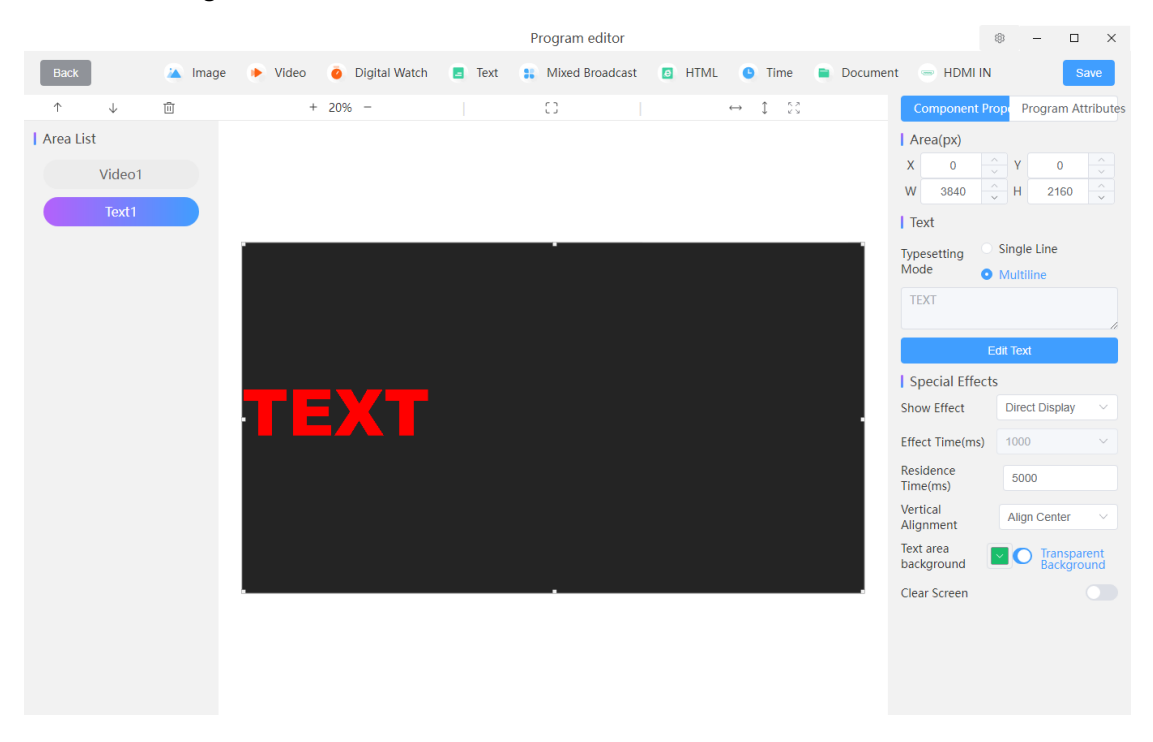

### 4.4.6 Mixed broadcast editing

Mixed playback can be played in a loop with different material content, and supports any combination of pictures, videos, texts, and documents. After editing the program, click "Save". After successful saving, click "Return".

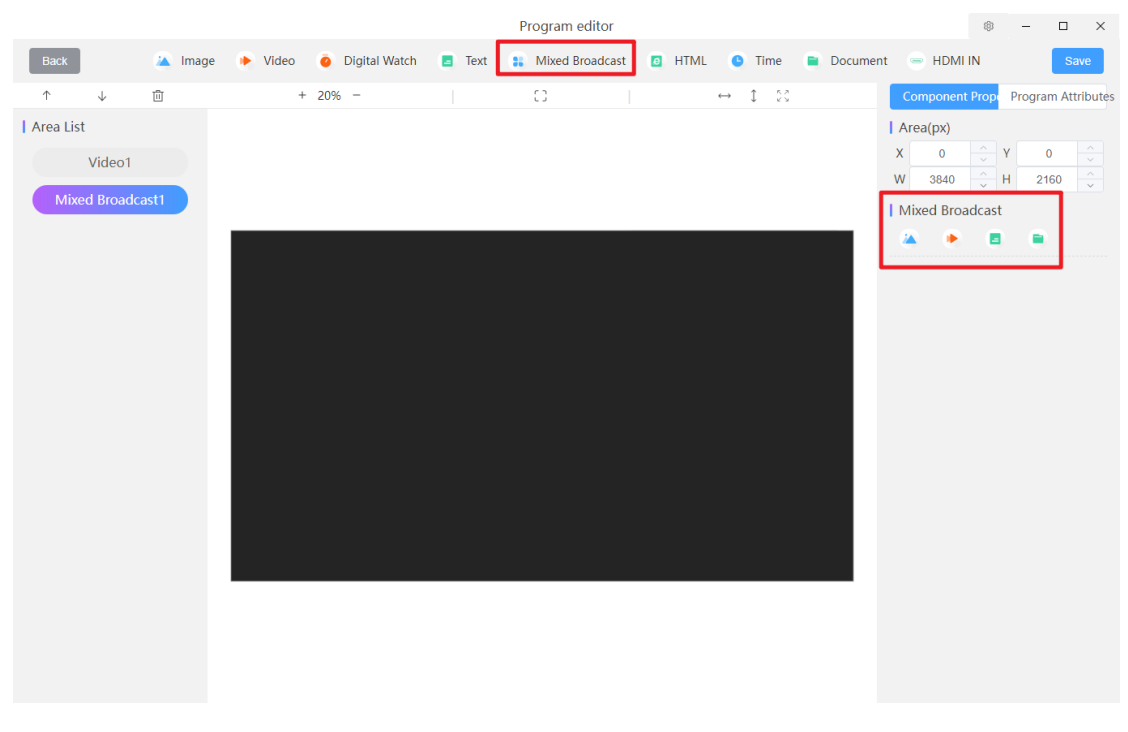

### 4.4.7 HTML editing

Click the HTML plug-in to add an HTML area, and set http/https protocols, web page style, dwell time, refresh time, etc. The default URL is http://www.baidu.com. After editing the program, click "Save". After successful saving, click "Return".

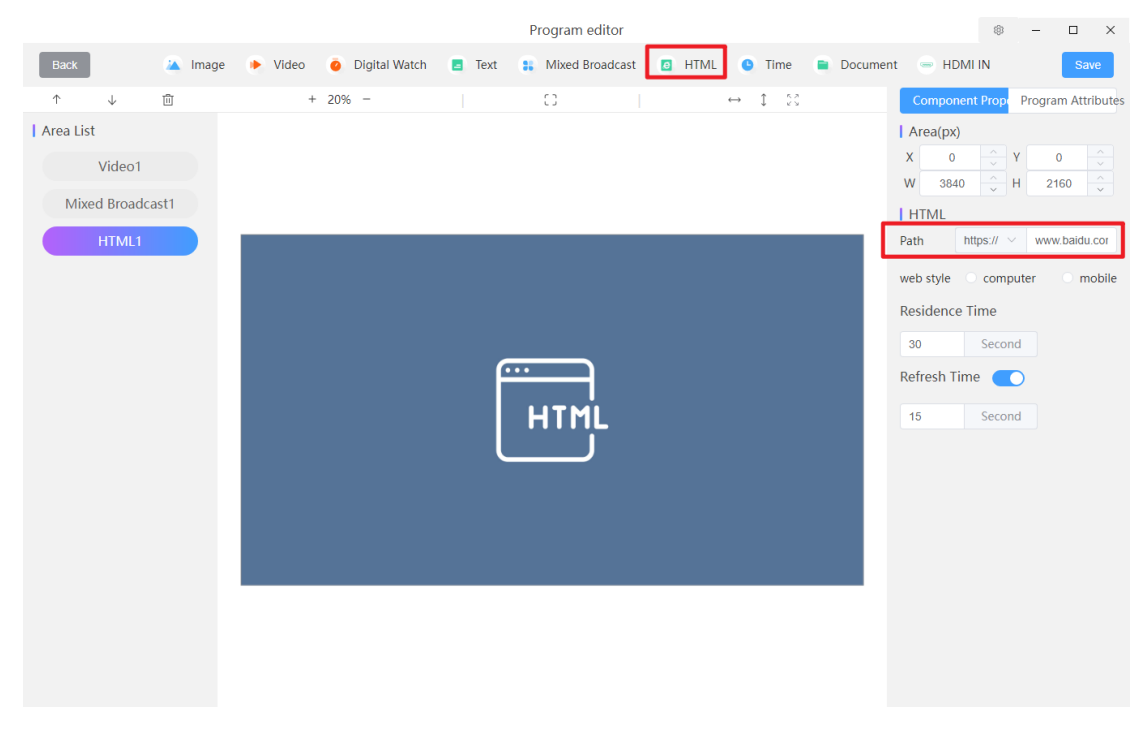

### 4.4.8 Time editing

Clicking the "Time" plug-in will display the current time on the canvas; you can adjust the date format, week format, time format, 24/12 hour format, whether to display the lunar date,

font settings, text spacing, display style, etc. After editing the program, click "Save". After successful saving, click "Return".

|                                                     |         |            |                 | F    | Program editor |       |                                                                    |          |                                                                                                    |       | - 0                           | ×                                                                                           |
|-----------------------------------------------------|---------|------------|-----------------|------|----------------|-------|--------------------------------------------------------------------|----------|----------------------------------------------------------------------------------------------------|-------|-------------------------------|---------------------------------------------------------------------------------------------|
| Back                                                | 🔺 Image | 🕨 Video  🧕 | Digital Watch 🧧 | Text | Mixed Broadcas | t 🖪 I | HTML 🧿 Time                                                        | Document | : 😑 HDMI IN                                                                                                    |       |                               | Save                                                                                        |
| $\uparrow \qquad \downarrow$                        | Ū       | + 20%      | -               |      | 0              |       | $\leftrightarrow$ $( \begin{pmatrix} c & a \\ c & b \end{pmatrix}$ |          | Component P                                                                                                    | op Pr | ogram A                       | ttributes                                                                                   |
| T ↓<br>Area List<br>Video1<br>Mixed Broado<br>Time1 | ast1    | + 20%      |                 |      |                |       |                                                                    |          | Component P<br>Area(px)<br>X 0 F<br>W 3840 F<br>I Time<br>Date Format<br>Unar Date<br>Font Set<br>Cunar Date<br>Font Set<br>Display Si<br>Style N |       | 0<br>2160<br>y-MM-dd<br>8<br> | v<br>v<br>v<br>v<br>v<br>v<br>v<br>v<br>v<br>v<br>v<br>v<br>v<br>v<br>v<br>v<br>v<br>v<br>v |

#### 4.4.9 Document editing

Click the "Document" plug-in to add document materials in the editing area on the right. It supports documents in xls, xlsx, ppt, pptx, pdf, docx, and doc formats. A document plug-in can only add one document material.

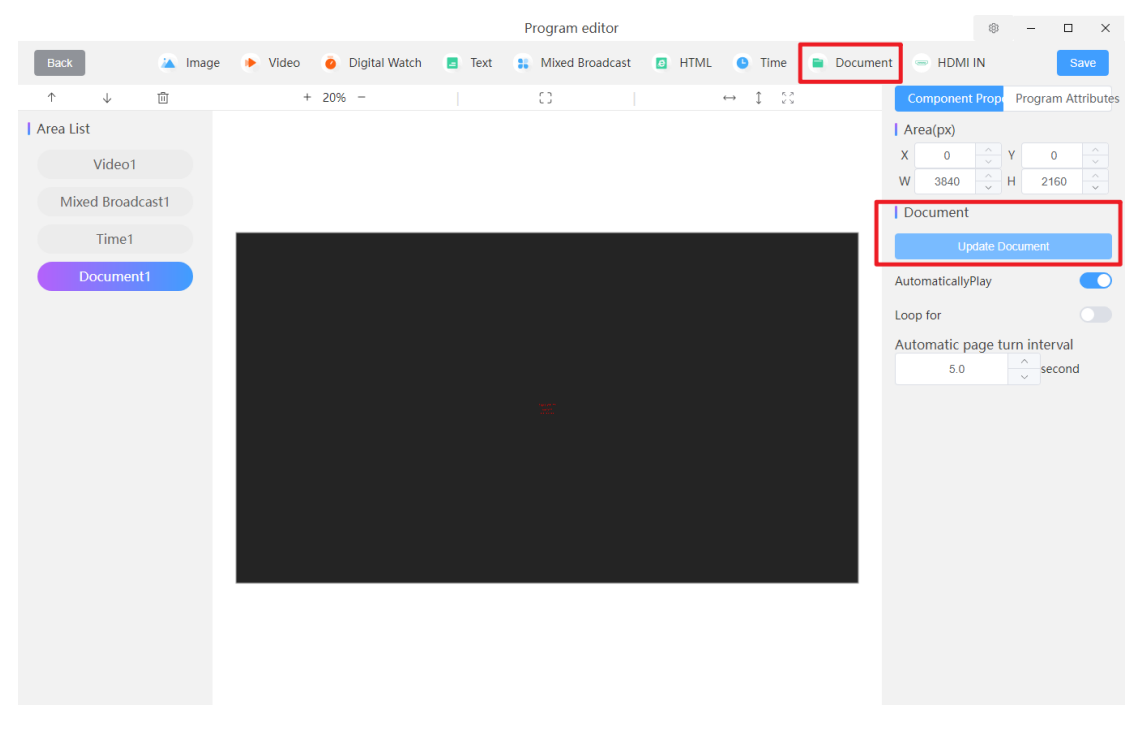

4.4.10 HDMI IN Edit

Clicking the "HDMI IN" plug-in will display a default HDMI picture on the canvas. On the right side, you can set the rotation angle and whether the screen will be black when there is no signal .

|                                                                                      | Program editor                                                                                                    |                                                                   | ● - □ ×                                                                                                    |
|--------------------------------------------------------------------------------------|----------------------------------------------------------------------------------------------------|-------------------------------------------------------------------|----------------------------------------------------------------------------------------------------|
| Back 🦾 Image                                                                         | Video o Digital Watch E Text S Mixed Broadcast                                                                                                    | 🛽 HTML 🕒 Time 📮 Docume                                            | nt 😑 HDMI IN 🛛 Save                                                                                                    |
| ↑ ↓ ₪                                                                                | + 20% - (3                                                                                                    | ↔ 1 2C                                                            | Component Prope Program Attributes                                                                                                    |
| ↑ ↓ ₪<br>  Area List<br>Video1<br>Mixed Broadcast1<br>Time1<br>Document1<br>HDMI IN1 | + 20% - (3)<br>                                                                                                    | <ul> <li>→ I 00</li> <li>48 56</li> <li>56</li> <li>56</li> </ul> | Component Prop. Program Attributes<br>Area(px)<br>X 0 V 0<br>W 3840 H 2160 V<br>HDMI<br>screen rotation no rotation V<br>Auto hide when no signal |
|                                                                                      | 1     10     10     10     10     10     10     10     10     10     10     10     10     10     10     10     10     10     10     10     10     10     10     10     10     10     10     10     10     10     10     10     10     10     10     10     10     10     10     10     10     10     10     10     10     10     10     10     10     10     10     10     10     10     10     10     10     10     10     10     10     10     10     10     10     10     10     10     10     10     10     10     10     10     10     10     10     10     10     10     10     10     10     10     10     10     10     10     10     10     10     10     10     10     10     10     10     10     10     10     10     10     10     10     10     10     10     10     10     10     10     10     10     10     10     10     10     10     10     10     10     10     10     10     10     10     10 <t< td=""><td></td><td></td></t<> |                                                                   |                                                                                                    |

# 5. Terminal management

Terminal management can set function settings for the device, including time settings, multi-screen synchronization, volume settings, scheduled power on and off, scheduled screen on and off, etc.

| C LCD Player            | Terminal management Program Ma | anagement Terminal Control ~ | ● - □ ×            |
|-------------------------|--------------------------------|------------------------------|--------------------|
| •                       |                                | ۹۵))                         | *                  |
| Time Setting            | Multi -screen synchronization  | Volume Setting               | Brightness Setting |
| 0                       |                                | <b>F</b>                     | C                  |
| Power on/off            | Interactive mode               | Device restart               | Empty the Program  |
| ×                       | ( <b>1</b> ,                   |                              |                    |
| display on/off          | Screen capture                 | Get log                      | Player update      |
| C                       |                                |                              |                    |
| Signal source switching |                                |                              |                    |

### 5.1 time setting

Automatic synchronization: Turn on automatic synchronization, fill in the NTP server address,

and the server will obtain the time of the server address for synchronization. Manual setting: After setting the time and date, the slave computer time = the set time  $\pm$  time zone. Both manual/automatic are turned off: slave computer time = computer time that issues instructions  $\pm$  time zone.

| C LCD Player Terminal management                                     | t Program Management Terminal Control $^{\checkmark}$                                                                                                    | ⊕ - □ × |
|----------------------------------------------------------------------|----------------------------------------------------------------------------------------------------|---------|
| ∑ All ✓ Search                                                       | Time Setting Select time zone (GMT+08:00) China Standard Time (Beijing)                                                                                                    |         |
| Device ID / Device Lock Status IP                                    | Auto Sync 💽                                                                                                    |         |
| MagicPlayer & Unlocking Connected 192.168.90                         | NTP server address ntp.huidu.cn                                                                                                    |         |
|                                                                      | Manually<br>results of enforcement                                                                                                    |         |
| CCD Player Terminal management                                       | t Program Management Terminal Control ~                                                                                                    | OK      |
| ∑ All ✓ Search                                                       | Time Setting                                                                                                    |         |
| Device ID / Device<br>Name Lock Status IP                            | Auto Svinc                                                                                                    |         |
| MagicPlayer     Image: Player     Unlocking Connected     192.168.90 | Manually<br>Set date $\bigcirc$ 2024/05/09 14:14:44<br>Te 2024/05/09 14:14:44<br>$\ll < 2024$ May $> \gg$<br>Sun Mon Tue Wed Thu Fri Sat<br>28 29 30 1 2 3 4<br>5 6 7 8 $\bigcirc$ 10 11<br>12 13 14 15 16 17 18<br>19 20 21 22 23 24 25<br>26 27 28 29 30 31 1<br>2 3 4 5 6 7 8<br>Now OK |         |
|                                                                      | Now OK                                                                                                    |         |
|                                                                      |                                                                                                    | ок      |

5.2 Multi-screen synchronization

Multi-screen "on/off" synchronization instructions can be sent to the device.

| CD Player                         | Terminal management  | Program Management Terminal Control > |
|-----------------------------------|----------------------|---------------------------------------|
| ♥ All ✓ Search                    |                      | Multi Screen Synchronized Settings    |
| Device ID / Device<br>Name Lock S | Status IP            | results of enforcement                |
| □ MagicPlayer                     | Connected 192.168.90 |                                       |
|                                   |                      |                                       |
|                                   |                      |                                       |
|                                   |                      |                                       |
|                                   |                      |                                       |
|                                   |                      |                                       |
|                                   |                      |                                       |
|                                   |                      | ок                                    |

# 5.3 Volume settings

You can adjust the device volume and set a scheduled volume.

| 🕑 LC     | D Player                   |            | Termina   | management | Program Management Terminal Control Y | ×  |
|----------|----------------------------|------------|-----------|------------|---------------------------------------|----|
| ۲<br>All |                            | , <u> </u> |           |            | Volume Setting                        |    |
|          |                            | Search     |           |            | • Fixed settings                      |    |
|          | Device ID / Device<br>Name | Lock       | Status    | IP         | 0                                     | _  |
|          | MagicPlayer 8              | Unlocking  | Connected | 192.168.90 | <ul> <li>Custom settings</li> </ul>   |    |
|          |                            |            |           |            | © 00:00:00 O                          | )% |
|          |                            |            |           |            | □ © 00:00:00 O                        | )% |
|          |                            |            |           |            | © 00:00:00 O                          | )% |
|          |                            |            |           |            | © 00.00:00 O                          | )% |
|          |                            |            |           |            | results of enforcement                |    |
|          |                            |            |           |            |                                       | _  |
|          |                            |            |           |            |                                       |    |
|          |                            |            |           |            |                                       |    |
|          |                            |            |           |            |                                       |    |
|          |                            |            |           |            |                                       |    |
|          |                            |            |           |            |                                       |    |
|          |                            |            |           |            |                                       |    |
|          |                            |            |           |            |                                       |    |
|          |                            |            |           |            | ок                                    |    |

# 5.4 Brightness setting

You can adjust the brightness of the device and set the scheduled brightness.

| C LC     | CD Player                     |           | Termina   | l management | Program Management Terminal Control ~                                                                                          | ×                                                          |
|----------|-------------------------------|-----------|-----------|--------------|----------------------------------------------------------------------------------------------------|------------------------------------------------------------|
| ۲<br>All | I                             | Search    |           |              | Brightness Setting                                                                                                    |                                                            |
|          | Device ID / Device<br>Name    | Lock      | Status    | IP           | Fixed settings                                                                                                    |                                                            |
|          | MagicPlayer<br>972S-ACF-1F418 | Unlocking | Connected | 192.168.90   | Custom settings         O 00000         O 00000         O 00000         O 00000         O 00000         results of enforcement | <ul> <li>0%</li> <li>0%</li> <li>0%</li> <li>0%</li> </ul> |
|          |                               |           |           |              |                                                                                                    | ОК                                                         |

# 5.5 Switching on and off the machine

Immediate shutdown: The device can be shut down immediately (the motherboard is powered off). After shutting down, the LCDplayer software cannot control the device. You need to manually power off the device and restart it or turn it on with the remote control; Scheduled power on and off: You can set the scheduled power on and off time, up to Set 4 time periods.

| C LC      | 🕑 LCD Player               |           | Terminal  | management | I   | Program Management               | Te   | erminal Control 🗡                     |                    | ۲     | - |    | × |
|-----------|----------------------------|-----------|-----------|------------|-----|----------------------------------|------|---------------------------------------|--------------------|-------|---|----|---|
| \√<br>∧II | I                          | Search    |           |            | Po  | wer on/off Setting               |      |                                       |                    |       |   |    |   |
|           | Device ID / Device<br>Name | Lock      | Status    | IP         | 0   | Timing switch                    |      |                                       |                    |       |   |    |   |
|           | MagicPlayer 🔗              | Unlocking | Connected | 192.168.90 |     | Time of power on                 |      | Time of power off                     |                    |       |   |    |   |
|           | 972S-ACF-1F418             |           |           |            |     | © 00:00:00                       | ~    | © 00:00:00                            |                    |       |   |    |   |
|           |                            |           |           |            |     | © 00:00:00                       | ~    | © 00:00:00                            |                    |       |   |    |   |
|           |                            |           |           |            |     | © 00:00:00                       | ~    | © 00:00:00                            |                    |       |   |    |   |
|           |                            |           |           |            |     | © 00:00:00                       | ~    | © 00:00:00                            |                    |       |   |    |   |
|           |                            |           |           |            |     | When using the timing switch, in | f no | time period is selected, the timing s | witch will be canc | elled |   |    |   |
|           |                            |           |           |            | res | sults of enforcement             |      |                                       |                    |       |   |    |   |
|           |                            |           |           |            |     |                                  |      |                                       |                    |       |   |    |   |
|           |                            |           |           |            |     |                                  |      |                                       |                    |       |   |    |   |
|           |                            |           |           |            |     |                                  |      |                                       |                    |       |   |    |   |
|           |                            |           |           |            |     |                                  |      |                                       |                    |       |   |    |   |
|           |                            |           |           |            |     |                                  |      |                                       |                    |       |   |    |   |
|           |                            |           |           |            |     |                                  |      |                                       |                    |       |   |    |   |
|           |                            |           |           |            |     |                                  |      |                                       |                    |       |   |    |   |
|           |                            |           |           |            |     |                                  |      |                                       |                    |       |   | OF | < |

### 5.6 Interactive mode

You can send instructions to the device whether to enable interactive mode . The interactive

mode can realize sliding switching of pictures and videos on the touch screen. Return time to homepage: Automatically return to the homepage content, and you can set the automatic return time.

| <b>(</b> | .CD Player                      |           | Termina   | management | Program Management Terminal Control V                                                                                                    |
|----------|---------------------------------|-----------|-----------|------------|----------------------------------------------------------------------------------------------------|
| 7        | All                             | ~         |           |            | Play Settings                                                                                                    |
|          |                                 | Search    |           |            | Off On                                                                                                    |
|          | Device ID / Device<br>Name      | Lock      | Status    | IP         | When starting an interactive mode, the first program needs to be an interactive program, otherwise it will not switch to the interactive mode |
|          | MagicPlayer 🔗<br>972S-ACF-1F418 | Unlocking | Connected | 192.168.90 | results of enforcement                                                                                                    |
|          |                                 |           |           |            |                                                                                                    |
|          |                                 |           |           |            |                                                                                                    |
|          |                                 |           |           |            |                                                                                                    |
|          |                                 |           |           |            |                                                                                                    |
|          |                                 |           |           |            |                                                                                                    |
|          |                                 |           |           |            |                                                                                                    |
|          |                                 |           |           |            |                                                                                                    |
|          |                                 |           |           |            |                                                                                                    |
|          |                                 |           |           |            | ок                                                                                                    |

### 5.7 Device restart

Immediate restart: You can issue an immediate restart command to the device. After the instruction is issued, the device will perform the restart action. Scheduled restart: After setting, the device will automatically restart at the set time every day.

| CD Player                                     | Terminal management  | Program Management              | Terminal Control $\ 	imes$ | ۲ | - |    | × |
|-----------------------------------------------|----------------------|---------------------------------|----------------------------|---|---|----|---|
| Ϋ́ All                                        |                      | Device restart settings         |                            |   |   |    |   |
| Search                                        |                      | <ul> <li>Restart now</li> </ul> |                            |   |   |    |   |
| Device ID / Device<br>Lock S                  | Status IP            | Scheduled restart               |                            |   |   |    |   |
| MagicPlayer $O$ Unlocking O<br>972S-ACF-1F418 | Connected 192.168.90 | Off On                          |                            |   |   |    |   |
|                                               |                      | results of enforcement          |                            |   |   |    |   |
|                                               |                      |                                 |                            |   |   |    |   |
|                                               |                      |                                 |                            |   |   |    |   |
|                                               |                      |                                 |                            |   |   |    |   |
|                                               |                      |                                 |                            |   |   |    |   |
|                                               |                      |                                 |                            |   |   |    |   |
|                                               |                      |                                 |                            |   |   |    |   |
|                                               |                      |                                 |                            |   |   |    |   |
|                                               |                      |                                 |                            |   |   |    |   |
|                                               |                      |                                 |                            |   |   | ОК |   |

### 5.8 Clear the program

You can issue instructions to clear programs to the device. After clearing the programs, the programs on the device cannot be restored.

| CD Player                                                                                                | Terminal management               | Program Management Terminal Control ~                                                                                                    |
|----------------------------------------------------------------------------------------------------|-----------------------------------|----------------------------------------------------------------------------------------------------|
| All     Search     Device ID / Device     Name     Lock     MagicPlayer     9725-ACF-1F418     Unlocking | Status IP<br>Connected 192.168.90 | Empty the Program  After execution, the program on the device will be completely cleared and cannot be recovered. Please confirm before execution!  results of enforcement |
|                                                                                                    |                                   |                                                                                                    |
|                                                                                                    |                                   | СК                                                                                                    |

### 5.9 Switch screen

Immediately turn on the screen, immediately turn off the screen: the device can be turned on and off immediately (the motherboard is not powered on). After turning off the screen, you can also use the remote control to turn on the screen; timed screen on and off: you can set the scheduled screen on and off time. Up to 4 time periods can be set.

| <u>(</u> | CD Player                  |           | Terminal  | management | Р   | rogram Management                                     | Te  | erminal Control 🗡           | ۲ | - |    | × |
|----------|----------------------------|-----------|-----------|------------|-----|-------------------------------------------------------|-----|-----------------------------|---|---|----|---|
| ∑<br>AI  | I                          | Search    |           |            | Dis | play on/off settings                                  |     |                             |   |   |    |   |
|          | Device ID / Device<br>Name | Lock      | Status    | IP         | 0   | Open the screen immediately (<br>Timing switch screen | ) C | lose the screen immediately |   |   |    |   |
|          | MagicPlayer 🔗              | Unlocking | Connected | 192.168.90 |     | Screen opening time                                   |     | Screen off time             |   |   |    |   |
|          | 972S-ACF-1F418             |           |           |            |     | © 00:00:00                                            | ~   | © 00:00:00                  |   |   |    |   |
|          |                            |           |           |            |     | © 00:00:00                                            | ~   | © 00:00:00                  |   |   |    |   |
|          |                            |           |           |            |     | © 00:00:00                                            | ~   | © 00:00:00                  |   |   |    |   |
|          |                            |           |           |            |     | © 00:00:00                                            | ~   | © 00:00:00                  |   |   |    |   |
|          |                            |           |           |            | res | ults of enforcement                                   |     |                             |   |   |    |   |
|          |                            |           |           |            |     |                                                       |     |                             |   |   |    |   |
|          |                            |           |           |            |     |                                                       |     |                             |   |   |    |   |
|          |                            |           |           |            |     |                                                       |     |                             |   |   |    |   |
|          |                            |           |           |            |     |                                                       |     |                             |   |   |    |   |
|          |                            |           |           |            |     |                                                       |     |                             |   |   |    |   |
|          |                            |           |           |            |     |                                                       |     |                             |   |   |    |   |
|          |                            |           |           |            |     |                                                       |     |                             |   |   |    |   |
|          |                            |           |           |            |     |                                                       |     |                             |   |   |    |   |
|          |                            |           |           |            |     |                                                       |     |                             |   |   |    |   |
|          |                            |           |           |            |     |                                                       |     |                             |   |   | OK |   |
|          |                            |           |           |            |     |                                                       |     |                             |   |   |    |   |

### 5.10 Screen Capture

You can take a screenshot of the screen played by the current device. The screenshot is saved in the path LCDPlayer\nginx\html\snapshot. You can view the screenshot content in the device details of the "Terminal Management" interface of the software.

| C LCD Player                               | Terminal management | Program Management Terminal Control V           |
|--------------------------------------------|---------------------|-------------------------------------------------|
| √ All Search                               |                     | Screen capture<br>results of enforcement        |
| ☑ Device ID / Device<br>Name<br>Name       | atus IP             | task progress All 1 success 1 fail 0            |
| MagicPlayer<br>9725-ACF-1F418 Unlocking Cd | onnected 192.168.90 | 972S-ACF-1F418(MagicPlayer) : Sent Successfully |
|                                            |                     |                                                 |
|                                            |                     | ОК                                              |

### 5.11 Get logs

Get the player's log. The obtained log is stored in: LCDPlayer\nginx\html\runningLog .

| C. | LCD Player                       |           | Termina   | l management | Program Management Terminal Control ~                                                   | ۲ | - |    | × |
|----|----------------------------------|-----------|-----------|--------------|-----------------------------------------------------------------------------------------|---|---|----|---|
| 7  | All                              | ✓ Search  |           |              | Get log                                                                                 |   |   |    |   |
| ~  | Device ID / Device<br>Name       | Lock      | Status    | IP           | results of enforcement                                                                  |   |   |    |   |
|    | MagicPlayer 69<br>9725-ACF-1F418 | Unlocking | Connected | 192.168.90   | task progress All 1 success 1 fail 0<br>972S-ACF-1F418(MagicPlayer) : Sent Successfully |   |   |    |   |
|    |                                  |           |           |              |                                                                                         |   |   |    |   |
|    |                                  |           |           |              |                                                                                         |   |   | ок |   |

### 5.12 player update

You can update the magicplayer version of the player. Click [Select] to select the player to upload locally, and click [OK] to upgrade the device's player . Note: When using LCDPlayer to upgrade the player, you need to upgrade the player version to match it or above; if the upgraded version does not match it, the device will not be able to register with LCDPlayer after the device is restarted.

| 🕑 LC     | D Player                   |           | Terminal  | management | Program Management Terminal Control ~ |        |
|----------|----------------------------|-----------|-----------|------------|---------------------------------------|--------|
| ∑<br>All |                            | Search    |           |            | Player update                         | Select |
|          | Device ID / Device<br>Name | Lock      | Status    | IP         | results of enforcement                |        |
|          | MagicPlayer 9725-ACF-1F418 | Unlocking | Connected | 192.168.90 |                                       |        |
|          |                            |           |           |            |                                       | ОК     |

5.13 Signal source switching

You can control the device to switch HDMI input screens. Specified switching: you can specify switching of storage content or input source signal; automatic switching: play storage content when passive, play input source when active; scheduled switching: set time point to automatically switch storage content or input source.

| <u>(</u> | CD Player                     | Termi               | nal management | Program Management Terminal Control V                                                                                 |
|----------|-------------------------------|---------------------|----------------|----------------------------------------------------------------------------------------------------|
| ۲<br>AI  | I v                           | Search              |                | signal sourcechange                                                                                                   |
|          | Device ID / Device<br>Name    | Lock Status         | IP             | specifychange storage content     Automaticallychange Play stored content when passive, play input source when active |
|          | MagicPlayer<br>972S-ACF-1F418 | Unlocking Connected | 192.168.90     | ○ timingchange       strategy1     ⊙ 00.00.00       storage content                                                   |
|          |                               |                     |                | Addstrategy results of enforcement                                                                                    |
|          |                               |                     |                |                                                                                                    |
|          |                               |                     |                |                                                                                                    |
|          |                               |                     |                |                                                                                                    |
|          |                               |                     |                |                                                                                                    |
|          |                               |                     |                |                                                                                                    |
|          |                               |                     |                | ок                                                                                                    |

# 6. set up

### 6.1 Language

Can switch between Chinese and English.

| C LC     | D Player                   |           | Terminal  | management | Program Management Terminal Control 🗡                                                | *                                                     | - 🗆 ×                       |
|----------|----------------------------|-----------|-----------|------------|--------------------------------------------------------------------------------------|-------------------------------------------------------|-----------------------------|
| ₹<br>All | Device ID / Device         | Search    | Status    | IP         | signal sourcechange specifychange storage content                                    | language ><br>about<br>Setting<br>help<br>when active | 简体中文<br>English<br>Japanese |
|          | MagicPlayer 9725-ACF-1F418 | Unlocking | Connected | 192,168.90 | timingchange strategy1 © 00.00.00 storage content Addstrategy results of enforcement |                                                       |                             |
|          |                            |           |           |            |                                                                                      |                                                       | ОК                          |

### 6.2 About

Displays the software version number.

| CD Player               |                      | Program Management  | Terminal Control 🗠                                  | ۲     | - |    | × |
|-------------------------|----------------------|---------------------|-----------------------------------------------------|-------|---|----|---|
| Ŷ All ∽ Search          |                      | signal sourcechange | ant V                                               |       |   |    |   |
| Device ID / Device Lock | Status IP            | LCDPlayer V1.1.16.0 | pred content when passive, play input source when a | ctive |   |    |   |
| MagicPlayer 2 Unlocking | Connected 192.168.90 | strategy1 0 000000  | Addstrategy                                         |       |   |    |   |
|                         |                      |                     |                                                     |       |   | ок |   |

### 6.3 Settings

### 6.3.1 Automatic device lock

After turning on automatic lock, the device will automatically lock the current computer and other computers cannot be operated.

| CD Player                     | Terminal managemer                                                                                                    | nt Program Management Terminal Control 🗡                                                                                                    |         | ۰ –                |      | × |
|-------------------------------|----------------------------------------------------------------------------------------------------|----------------------------------------------------------------------------------------------------|---------|--------------------|------|---|
| Device Group Management       | Device List Soft Splicing                                                                                                    |                                                                                                    |         |                    |      |   |
| □ Ungrouped [14]<br>□ 技术部 [1] | Setting Password lock Communication Exit the settings Cross-segment IP configuration Software port settings Device automatic locking Device sent quantity UpdateDevice Type Resource DownloadWhitelist | Device automa<br>tic locking<br>After opening, the device connected to the software will automatical<br>ly lock and other computers cannot operate | × Searc | Derution<br>Unlock | More |   |

6.3.2 Password lock

After enabling the password lock, you will need to enter the password each time you open the LCDplayer software. The password length is 8 to 32 characters and must contain uppercase and lowercase letters and numbers.

| CD Player                                        | <ul> <li>Password length must to numbers</li> </ul>                                                                                                    | be 8~32 digits, Must contain uppercase and lowercase letters and |                       |
|--------------------------------------------------|----------------------------------------------------------------------------------------------------|------------------------------------------------------------------|-----------------------|
| Device Group Management                          | Device List Soft Splicing                                                                                                    |                                                                  |                       |
| ◆ □ All [15] **<br>□ Ungrouped [14]<br>□ 技术部 [1] | Setting                                                                                                    |                                                                  | X Search Set up Group |
|                                                  | Password lock<br>Communication<br>Exit the settings<br>Cross-segment IP configuration<br>Software port settings<br>Device automatic locking<br>Device sent quantity<br>UpdateDevice Type<br>Resource DownloadWhitelist | Password C Enable password lock Settings                         | Lock Unlock More      |

6.3.3 Software port settings

Click [Set] to set the port number to a new one. It will take effect only when you restart the software next time. Before restarting the software, the port before the modification will be used .

"Check for occupation" can check whether the currently set port is occupied by other programs on the computer.

| C LCD Player                                                             | Terminal managemen                                                                                                    | it Program                                                         | n Management                     |                                                                     |                                  |       | . –       |      | × |
|--------------------------------------------------------------------------|----------------------------------------------------------------------------------------------------|--------------------------------------------------------------------|----------------------------------|---------------------------------------------------------------------|----------------------------------|-------|-----------|------|---|
| Device Group Management<br>- 〇 All [15]<br>〇 Ungrouped [14]<br>〇 技术部 [1] | Setting                                                                                                    |                                                                    |                                  |                                                                     | ×                                | Searc | :h Set up |      |   |
|                                                                          | Password lock<br>Communication                                                                                                    | Software port                                                      | settings                         |                                                                     |                                  |       | operation |      |   |
|                                                                          | Exit the settings<br>Cross-segment IP configuration<br>Software port settings<br>Device automatic locking<br>Device sent quantity<br>UpdateDevice Type<br>Resource DownloadWhitelist | MQTTp<br>ort<br>httppor<br>t<br>websoc<br>ketport<br>nginxpo<br>rt | 10010<br>10011<br>10012<br>10013 | Detect occupancy Detect occupancy Detect occupancy Detect occupancy | Settings<br>Settings<br>Settings | Lock  |           | More |   |

### 6.3.4 Exit Settings

Hide to taskbar notification area : Without exiting the program, every time you click the "X" in the upper right corner of the software, the interface will be minimized and hidden to the taskbar. Exit the program: Each time you click the "X" in the upper right corner of the software, the service will be closed and the software will be closed.

| CD Player                                                                | Terminal managemer                                                                                                    | nt Program Management Terminal Control 🗡                                                                                          |   | ۰ –         |     | × |
|--------------------------------------------------------------------------|----------------------------------------------------------------------------------------------------|----------------------------------------------------------------------------------------------------|---|-------------|-----|---|
| Device Group Management<br>- 〇 All [15]<br>〇 Ungrouped [14]<br>〇 技术部 [1] | Device List Soft Splicing Setting                                                                                                    |                                                                                                    | × | h Set up f  |     |   |
|                                                                          | Password lock<br>Communication<br>Exit the settings<br>Cross-segment IP configuration<br>Software port settings<br>Device automatic locking<br>Device sent quantity<br>UpdateDevice Type<br>Resource DownloadWhitelist | Exit the settings <ul> <li>Hide to the taskbar notification area and do not quit the program</li> <li>Quit the program</li> </ul> |   | operation M | ore |   |

### 6.3.5 Cross-segment IP configuration

For cross-segment IP configuration, if the computer and the device are in the same LAN and the IP addresses are not in the same network segment, you need to first enable the computer and the device across the network segment to ping each other, and add the IP address of the device to the IP address input box. After clicking Settings , the next time you restart, it will automatically connect to the device with an added IP address. It supports adding multiple IPs and separates each IP with an English comma .

| C LCD Player                                                             | Terminal managemen                                                                                                    | t Program Management Terminal Control $^{\!\!\!\!\!\!\!\!\!\!\!\!\!\!\!\!\!\!\!\!\!\!\!\!\!\!\!\!\!\!\!\!\!$                                                                                                    | (≉ – □ ×            |
|--------------------------------------------------------------------------|----------------------------------------------------------------------------------------------------|----------------------------------------------------------------------------------------------------|---------------------|
| Device Group Management<br>- □ All [15]<br>□ Ungrouped [14]<br>□ 技术部 [1] | Device List Soft Splicing     Setting     Password lock                                                                                                    | ×                                                                                                    | Search Set up Group |
|                                                                          | Communication<br>Exit the settings<br>Cross-segment IP configuration<br>Software port settings<br>Device automatic locking<br>Device sent quantity<br>UpdateDevice Type<br>Resource DownloadWhitelist | IPAddress<br>Settings<br>1. Devices in different network segments need to be configured as t<br>he IP of the current device: 192.168.0. x<br>2. Multiple IP settings are separated by English commas, such as 19<br>2.168.0.1192.168.0.2 | Lock Unock More     |
|                                                                          |                                                                                                    |                                                                                                    |                     |

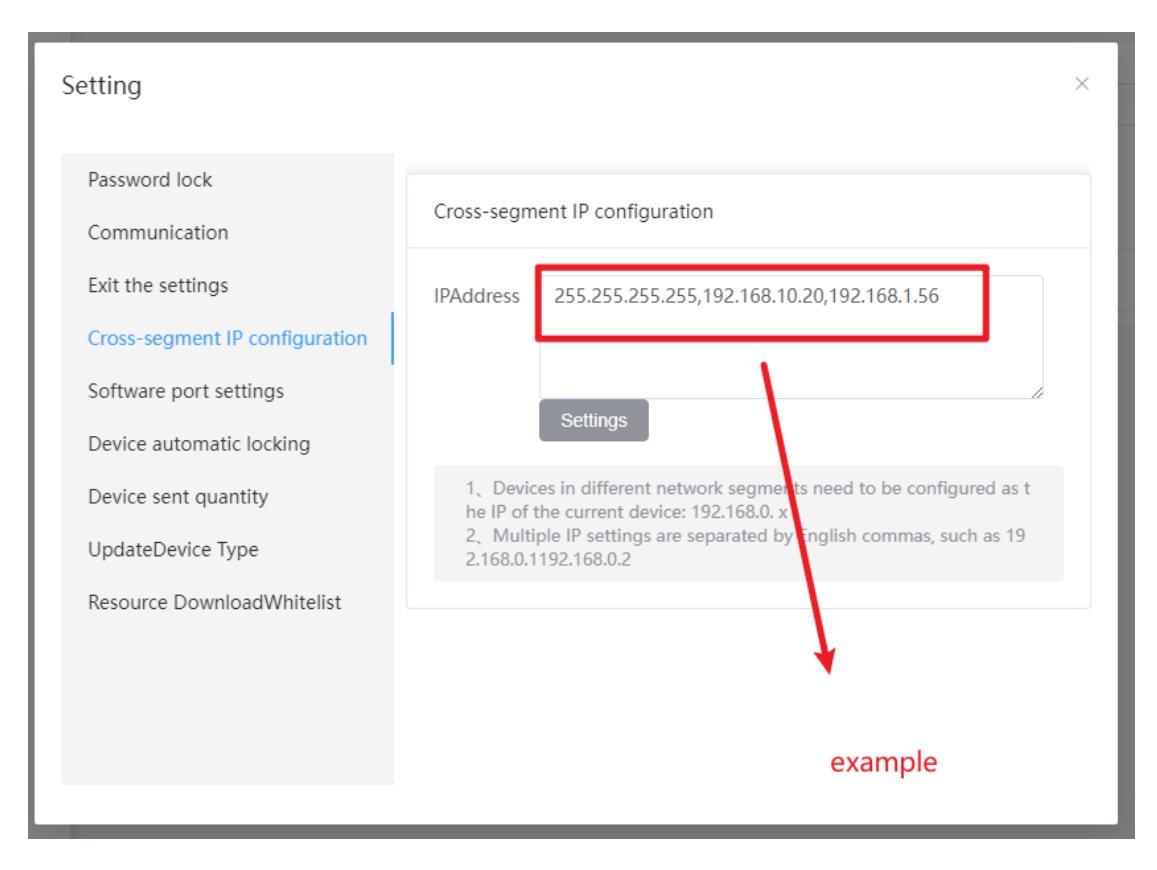

### 6.3.6 Number of devices sent

You can set the number of programs that the software can send to the device at the same time. The default is 5 programs and the maximum can be set to 100. Note: The greater the number sent at the same time, the higher the requirements on the network, otherwise it will affect the sending speed.

| Setting                            | ×                                    |
|------------------------------------|--------------------------------------|
| Password lock                      | Device sent quantity                 |
| Communication<br>Exit the settings | Send quantity at the same time - 5 + |
| Cross-segment IP configuration     | Supports up to 10 units Settings     |
| Software port settings             |                                      |
| Device automatic locking           |                                      |
| Device sent quantity               |                                      |
| UpdateDevice Type                  |                                      |
| Resource DownloadWhitelist         |                                      |
|                                    |                                      |
|                                    |                                      |
|                                    |                                      |

# 6.3.7 Add device type

New product types can be added based on the software to support the control of more new

| Setting                                                                                                    | ×                                                   |
|----------------------------------------------------------------------------------------------------|-----------------------------------------------------|
| Password lock<br>Communication<br>Exit the settings<br>Cross-segment IP configuration<br>Software port settings<br>Device automatic locking<br>Device sent quantity<br>UpdateDevice Type<br>Resource DownloadWhitelist | UpdateDevice Type  Get it online Import local files |

### device models.

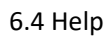

After clicking "Help", the computer's default browser will jump to open the LCDplayer operating instructions.